## Jak skonfigurować program MS Outlook 2019 / Office 365 jako konto POP

- 1. Uruchom program MS Outlook 2019.
- Jeżeli program Outlook został uruchomiony po raz pierwszy, przejdź do kroku 4. Jeżeli nie, kliknij kartę "Plik".

| <b>∂</b> 9 ₹ <b>/</b>                    | ) Wyszukaj                                                                                                    |                                          |
|------------------------------------------|----------------------------------------------------------------------------------------------------|------------------------------------------|
| Plik Narzędzia główne Wysyłanie          | /odbieranie Widok Pomoc                                                                                                 |                                          |
| 🗹 Nowa wiadomość e-mail 👻 🔟              | $\Box \square \land \land \land \land \rightarrow \square \land Nieprzeczytane/przeczytane \square \land \square \land$ | Wyszukaj w kontakta 🛛 🍸 - ····           |
| Przeciągnij swoje Foldery ulubione tutaj | środa, 23 grudnia 2020                                                                                                  | Outlook na dziś – <u>d</u> ostosowywanie |
|                                          | Kalendarz Zadania                                                                                                    | Wiadomości                               |
| >Plik programu Outlook                   |                                                                                                    | Skrzynka odbiorcza 2                     |
|                                          |                                                                                                    | Skrzynka nadawcza 0                      |
|                                          |                                                                                                    |                                          |
|                                          |                                                                                                    |                                          |
|                                          |                                                                                                    |                                          |
|                                          |                                                                                                    |                                          |
|                                          |                                                                                                    |                                          |
|                                          |                                                                                                    |                                          |
|                                          |                                                                                                    |                                          |
|                                          |                                                                                                    |                                          |
|                                          |                                                                                                    |                                          |
|                                          |                                                                                                    |                                          |
|                                          |                                                                                                    |                                          |
| ⊠ 🖩 χ <sup>ρ</sup> ΰ …                   |                                                                                                    | ~                                        |
|                                          |                                                                                                    | □ □ + 10%                                |

3. W karcie Plik, kliknij na przycisk "Dodaj konto".

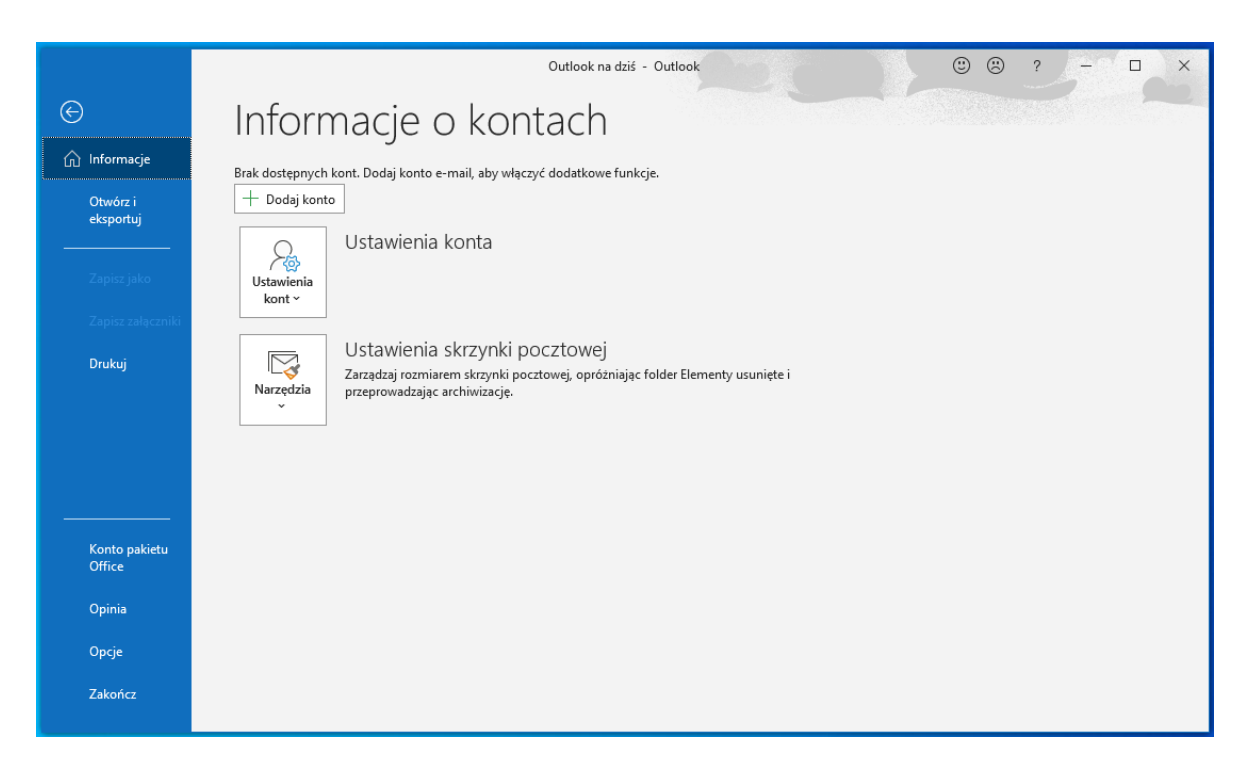

4. Zobaczysz poniższe okno. Wpisz swój adres e-mail, kliknij Opcje zaawansowane, zaznacz opcję Pozwól mi ręcznie skonfigurować moje konto, a następnie kliknij "Połącz".

|                   |                                 | $\times$ |
|-------------------|---------------------------------|----------|
|                   |                                 |          |
|                   |                                 |          |
|                   |                                 |          |
|                   | Outlook                         |          |
|                   | OUTIOOK                         |          |
|                   |                                 |          |
|                   |                                 |          |
| Adres e-mail      |                                 |          |
| janewor123@studen | t.polsl.pl                      |          |
|                   |                                 |          |
| Ope               | cje zaawansowane 🔺              |          |
| Pozwół mi re      | ęcznie skonfigurować moje konto |          |
|                   | Połącz                          |          |
|                   |                                 |          |
|                   |                                 |          |

5. W następnym oknie wybierz opcję POP

|                |             |                                   |        | × |
|----------------|-------------|-----------------------------------|--------|---|
| Outlook        |             |                                   |        |   |
| Konfiguracja z | aawansowana | I                                 |        |   |
| Microsoft 365  | Outlook.com | <b>Exchange</b>                   | Google |   |
| POP            | IMAP        | Exchange 2013<br>Iub wcześniejszy |        |   |
|                |             |                                   |        |   |
| Wróć           |             |                                   |        |   |

- 6. Po wybraniu opcji POP, uzupełnij formularz poniższymi danymi do serwera, jak na poniższym obrazie, a następnie kliknij **"Dalej"** 
  - a. Poczta przychodząca:
    - i. Serwer: outlook.office365.com
    - ii. Port: 995
    - iii. Ten serwer wymaga zaszyfrowanego połącznia (SSL/TLS) zaznaczyć
    - iv. Wymagaj logowania przy użyciu bezpiecznego uwierzytelniania hasła zaznaczyć
  - b. Poczta wychodząca:
    - i. Serwer: smtp.office365.com
    - ii. Port: 587
    - iii. Metoda szyfrowania: STARTLTS
    - iv. Wymagaj logowania przy użyciu bezpiecznego uwierzytelniania hasła zaznaczyć

| ianewor                                                               | 123@student                                    | nolsl.nl                              |          | (To nie Tv?            |
|-----------------------------------------------------------------------|------------------------------------------------|---------------------------------------|----------|------------------------|
| Janewor                                                               | izsestaaciit.                                  | poisi.pi                              |          | (to the ly)            |
| Poczta p                                                              | orzychodząca                                   |                                       |          |                        |
| Serwer                                                                | outlook.offi                                   | ce365.com                             |          | Port 995               |
| ✓ Ten s                                                               | erwer wymag                                    | a zaszyfrowane                        | ego połą | czenia (SSL/TLS)       |
| ⊻ Wym<br>hasła<br>Poczta v                                            | agaj logowan<br>vychodząca                     | ia przy użyciu                        | bezpiec  | znego uwierzytelniania |
| Serwer                                                                | smtp.office3                                   | 365.com                               |          | Port 587               |
| Metoda                                                                | szyfrowania                                    | STARTTLS                              | Ŧ        |                        |
|                                                                       |                                                |                                       |          | mana uuiam talaiania   |
| ✓ Wym<br>hasła                                                        | agaj logowar                                   | na przy użyciu                        | bezpiec  | znego uwierzyteiniania |
| Wym<br>hasła<br>Dostarci                                              | agaj logowan<br>anie wiadom                    | na przy użyciu<br>ości                | bezpiec  |                        |
| ✓ Wym<br>hasła<br>Dostarca<br>□ Użyj                                  | agaj logowan<br>zanie wiadom<br>istniejącego p | na przy użyciu<br>ości<br>liku danych | bezpiec  |                        |
| ✓ Wym<br>hasła<br>Dostarca<br>Użyj                                    | agaj logowan<br>zanie wiadom<br>istniejącego p | na przy użyciu<br>ości<br>liku danych | Prze     | glądaj                 |
| <ul> <li>✓ Wym<br/>hasła</li> <li>Dostarca</li> <li>□ Użyj</li> </ul> | agaj logowan<br>zanie wiadom<br>istniejącego p | na przy użyciu<br>ości<br>liku danych | Prze     | glądaj                 |
| <ul> <li>✓ Wym<br/>hasła</li> <li>Dostarcz</li> <li>□ Użyj</li> </ul> | agaj logowan<br>anie wiadom<br>istniejącego p  | na przy użyciu<br>ości<br>liku danych | Prze     | glądaj                 |

7. W kolejnym kroku wprowadź hasło do konta, które dodajesz do programu, a następnie kliknij "**Połącz".** 

|                             | 2            |
|-----------------------------|--------------|
| Ustawienia konta POP        |              |
| janewor123@student.polsl.pl | (To nie Ty?) |
| Hasło                       |              |
| *****                       | 0            |
|                             |              |
|                             |              |
|                             |              |
|                             |              |
|                             |              |
|                             |              |
|                             |              |
|                             |              |
|                             |              |
|                             |              |
| Wróź                        | Delere       |
| WIC                         | Połącz       |
|                             |              |
|                             |              |

8. Po poprawnym połączeniu, otrzymasz komunikat o prawidłowym dodaniu konta. Odznacz opcję "**Skonfiguruj też aplikację..."** oraz kliknij na "**Gotowe**".

| Pomyślnie dodan                                | io konto                                                               |  |
|------------------------------------------------|------------------------------------------------------------------------|--|
| POP POP                                        |                                                                        |  |
|                                                |                                                                        |  |
|                                                |                                                                        |  |
|                                                |                                                                        |  |
|                                                |                                                                        |  |
|                                                |                                                                        |  |
| Dodaj inny adres e-m                           | ail                                                                    |  |
| Dodaj inny adres e-m<br>Adres e-mail           | b <b>ail</b><br>Dalej                                                  |  |
| Dodaj inny adres e-m<br>Adres e-mail           | Dalej Opcje zaawansowane                                               |  |
| Dodaj inny adres e-m<br>Adres e-mail<br>Pozwó  | Dalej<br>Opcje zaawansowane 🔺<br>I mi ręcznie skonfigurować moje konto |  |
| Dodaj inny adres e-m<br>Adres e-mail<br>Pozwól | Dalej<br>Opcje zaawansowane A<br>I mi ręcznie skonfigurować moje konto |  |

9. Poprawnie dodane konto będzie widoczne w oknie głównym programu.

| C 2 7 ₹                                  | O Wyszukaj                                                                                             |                     | ॼ – □                                 |       |
|------------------------------------------|----------------------------------------------------------------------------------------------------|---------------------|---------------------------------------|-------|
| Plik Narzędzia główne Wysyłani           | e/odbieranie Widok Pomoc                                                                               |                     |                                       |       |
| 🖄 Nowa wiadomość e-mail 👻 🔟              | $\cdot$ $\Box$ $\Box$ $\cdot$ $\mid$ $\sim$ $\ll$ $\rightarrow$ $\mid$ $\triangle$ Nieprzeczytane/prze | czytane 🔡 ~ 🏴 ~ 🛛 🛛 | /yszukaj w kontakta 🛛 🍸 -             | ·· 、  |
| Przeciagnij swoje Foldery ulubione tutaj | środa, 23 grudnia 2020                                                                                 |                     | Outlook na dziś – <u>d</u> ostosowywa | nie 🔨 |
|                                          | Kalendarz                                                                                              | Zadania             | Wiadomości                            |       |
| $\sim$ janewor123@student.polsl.pl       |                                                                                                    |                     | Skrzvnka odbiorcza                    | 2     |
| Skrzynka odbiorcza 2                     |                                                                                                    |                     | Skrzynka nadawcza                     | 0     |
| Elementy wysłane                         |                                                                                                    |                     |                                       |       |
| Elementy usunięte                        |                                                                                                    |                     |                                       |       |
| > Błędy synchronizacji (tylko ten komput |                                                                                                    |                     |                                       |       |
| Deleted Items                            |                                                                                                    |                     |                                       |       |
| Drafts                                   |                                                                                                    |                     |                                       |       |
| Junk Email                               |                                                                                                    |                     |                                       |       |
| Kanały informacyjne RSS                  |                                                                                                    |                     |                                       |       |
| Kanały informacyjne RSS (tylko ten ko    |                                                                                                    |                     |                                       |       |
| Sent Items                               |                                                                                                    |                     |                                       |       |
| Skrzynka nadawcza                        |                                                                                                    |                     |                                       |       |
| Wersje robocze                           |                                                                                                    |                     |                                       |       |
| Wiadomości-śmieci                        |                                                                                                    |                     |                                       |       |
| Foldery wyszukiwania                     |                                                                                                    |                     |                                       |       |
|                                          |                                                                                                    |                     |                                       |       |
|                                          |                                                                                                    |                     |                                       |       |
| 🗹 🗐 x <sup>q</sup> 🗊 …                   |                                                                                                    |                     |                                       | ~     |
|                                          |                                                                                                    |                     | +                                     | 10%   |